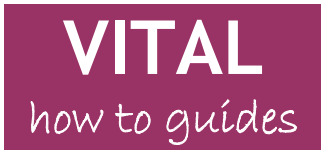

# Build Content - Add an item, file, folder, blank page or course link

Add a single file (doc, ppt, pdf, video/audio files etc.) Select file to upload Set item availability and usage tracking statistics Change the order of items on the page Modify/Copy/Delete item Set adaptive release for an item or folder Create a folder Student view Ideas for adding learning resources Things to consider when uploading files/folders Copyright Accessibility

## Overview

This guide

**Item** - is suitable for adding some text to a module page which is immediately visible to the student., WYSIWYG editor also lets you do stuff. A typical, simple item is shown here.

SAMPLE ITEM IMAGE

**File** - will create a simple item, consisting only of a title and then the file itself, either as a link to click and open in a separate window or display directly in the page itself. which will either display your file a To upload individual documents and files which your students can access from your VITAL module you available in any content area. The kinds of files you might want to upload include Word doc/docx, pdf, PowerPoint, audio and video files. Items are uploaded from your PC to VITAL. If you need to edit an item you have uploaded then this is done on your PC and you then re-upload the item to VITAL.

If you want to upload multimedia files (images, audio, video etc.) please see the guide 'Build content - Adding multimedia files'.

**Folder** - You can also create folders in content areas, where you can organise sets of content items using the **Create Folder** tool. For instance, you may want to create a folder for each week of the module and organise your content this way.

Blank page - is like an Item but...

Course link - creates a link from

An Item consists of a title, a file and a description/instructions, and can be any type of document or resource. Files and folders appear in a content area section of a module (e.g. Learning Resources). You can also:

- enable tracking statistics for folders and items;
- set the availability of items and folders (e.g. date-limited);
- package and upload a whole website.

Any file uploaded to a module will also appear in the Course Files area of the module. Please see the Course Files guide for more information on this facility.

For all creating and editing facilities, ensure that the Edit Mode is 'ON'.

**More Help** links display explanations of the options and settings available on that page.

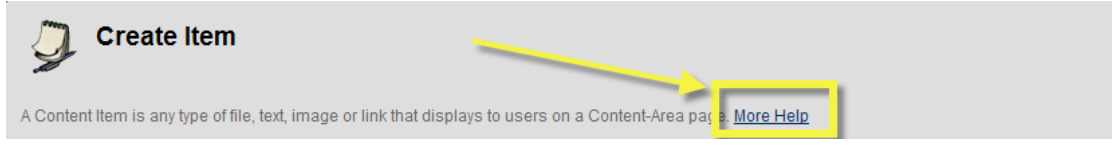

## Add a single file (docx, pptx, pdf etc.)

1. In the content area where you want to upload the file (e.g. Learning Resources), hover over the **Build Content** button.

| Personal Test Module -                                   | Dan R | Learning | Resources |                                                                                                    | Edit Mode: ON |
|----------------------------------------------------------|-------|----------|-----------|----------------------------------------------------------------------------------------------------|---------------|
| + D S<br>* Personal Test<br>Module - Dan R<br>What's New | *     |          | Lea       | arning Resources 😴<br>Build 🛠 Evaluate 🛠 Collaborate 🛠 More 🌂                                                 |               |
| Module Information                                       | ×     |          |           |                                                                                                    |               |
| Learning Resources                                       | × * * | Ţ.       | D         | Test Module basic resource item S<br>Enabled: Review<br>Attached Files D Your reading assignment (9.868 KB)   |               |
| User Tools<br>Scenario 1                                 | × × × | C        |           | This resource is for the first part of your reading assignment. So read it please! Remember:<br>1. To read it |               |
| New Entry point                                          | X     |          |           | 2. To write about it     3. To submit your writing to me                                                      |               |

- 2. On the blue menu that appears, from the first column, **Create**, select the option **Item**.
- 3. In section 1 you must enter a **Name** for the item ('Week 1 Lecture notes' in the example below). You can then add a description, notes and/or instructions relevant to the item in the **Text** box. You can also include hyperlinks, images, video and sound files here.

| 1. | Content Inform                       | ation                                                                  |                                        |
|----|--------------------------------------|------------------------------------------------------------------------|----------------------------------------|
| *  | Name                                 | Week 1 Lecture notes                                                   |                                        |
|    | Colour of Name                       | Dark Blue-Violet                                                       |                                        |
|    | Text                                 |                                                                        | Visual Editor: ON                      |
|    | ^ Normal ▼ 3 ▼                       | Arial ■   B I U abe   ×2 ×2   ≡ ≡                                      | ■目目目目目目目目目目目目目目目目目目目目目目目目目目目目目目目目目目目目目 |
|    | 🔺 abç 🐰 🗅 💼 🛷                        | ro 🖙 🔞 🗔 🍠 📥 🖉   √ (🚓 <> 🗔 🛷                                           |                                        |
|    | * 🖻 📑 🗗 🔯 🖉                          | 2                                                                      |                                        |
|    | Please note that a omit the diagrams | attendance is recommended as the uploaded le<br>s used at the lecture. | ecture notes                           |

### Select file to upload

4. A file can be attached to an item for users to click on to open, but ti will always open ina pseparteate window. In section 2, specify the file that you want to upload in the Attach Local File box. This will be a file on your PC's hard drive or a network drive. Click the Browse button (1) and navigate to the location of the relevant item. You can also specify a name for the clickable link that the student sees rather than the name of the file being uploaded (useful if the file does not have a descriptive name or is very long). This is done in the Name of Link to File box (2). In the example below the clickable link for the student will be called 'Week 1 Lecture notes'.

| Attach or Link Conte              | nt                                                                                                    |                                                                                                    |
|-----------------------------------|----------------------------------------------------------------------------------------------------|----------------------------------------------------------------------------------------------------|
| Files can be attached here. Click | Browse to select the file to attach and specify a name for the link to this file.                                                                    |                                                                                                    |
| Attach Local File                 | C:\Documents and Settings\danrob\t Browse                                                                                                    |                                                                                                    |
| UNAWATEABLE                       | IGNORE THIS OPTION.                                                                                                    |                                                                                                    |
| Name of Link to File              | Week 1 Lecture notes                                                                                                    |                                                                                                    |
| Special Action                    | Create a link to this file                                                                                                    |                                                                                                    |
|                                   | Attach or Link Conter<br>Files can be attached here. Click I<br>Attach Local File<br>UNICOVIAN COACED ITEM<br>Name of Link to File<br>Special Action | Attach or Link Content         Files can be attached here. Click Browse to select the file to attach and specify a name for the link to this file.         Attach Local File       C:\Documents and Settings\danrob\t Browse         UNIXACVIANT COACELITEM. IGNORE THISBORETION.         Name of Link to File       Week 1 Lecture notes         Special Action       Create a link to this file |

You can attach more than one file as part of this Item for the students to click if you want but you will have to add them one-by-one. Follow steps 5,6 and 7 below to add the first file and create the Item and then see step 8 to edit the Item and add more files.

#### Set item availability and usage tracking statistics

5. In section 3, you set up when you want the Item to display to students and whether you want to track usage of the Item to monitor the extent to which it is being accessed.

**Permit Users to View the Content Item:** is set by default to **yes**, which means it will be visible in the module as soon as it is made.

Track Number of Views: is set by default to no. Set to yes if you want usage statistics data to be collected.

Select Date and Time Restrictions: by default there are no restrictions set - the Item is always visible. You can restrict when the Item is visible to students here, either after, until or between dates *and* times if you need. If you want to set which students can see the Item then you need to apply an Adaptive Rule (see the 'Adaptive Release tool' How to Guide).

| 3. Options                               |                                                                 |                           |
|------------------------------------------|-----------------------------------------------------------------|---------------------------|
| Permit Users to View the<br>Content Item | ⊙ Yes ⊂ No                                                      | Calendar                  |
| Track Number of Views                    | ⊂ Yes ⊙ No                                                      | Widget                    |
| Select Date and Time<br>Restrictions     | Display After 28/08/2009 Enter dates as dd/mm/yyyy. Time may be | entered in any increment. |
|                                          | Display Until Enter dates as dd/mm/yyyy. Time may be            | entered in any increment. |

(It is recommended that you use the Calendar widget to enter dates. These are the highlighted buttons in the screenshot above. Click the button to access the Calendar widget, select the date you require and it will be automatically entered in the box. Each date box will have a Calendar widget to use with that box.)

6. Click **Submit** to finish creating the Item and add it to the module.

### Change the order of items on the page

7. Once you click 'submit' to create the Item, it will be displayed at the bottom of the page. You can drag it to where you want it to appear on the page as shown here.

| ‡ 🍠 | Alert Me 🗵                                                                                                    |
|-----|----------------------------------------------------------------------------------------------------|
| 1   | oOo 🛛                                                                                                    |
|     | Attached Files Common Elements in VITAL.docx (26.966 KB)                                                        |
|     | Week 1 Lecture notes 🗵                                                                                          |
|     | Attached Files 🗋 <u>Week 1 Lecture notes</u> (10.168 KB)                                                        |
|     | Please note that attendance is recommended as the uploaded lecture notes omit the diagrams used at the lecture. |

# Modify/Copy/Delete item

8. To modify (add more files, change the release dates and so on), copy or delete the Item, with the Edit Mode switched 'ON', go to the content area (e.g. Learning Resources) to find the item, click on the downward double-arrow and select edit, copy or delete. If editing, you will see the page you used to set the Item up in the first place. Ensure you click Submit when you have finished to save your changes.

| Ì | $\bigcirc$ | Week 1 Lecture notes        | ×                                                    | ]                                                       |
|---|------------|-----------------------------|------------------------------------------------------|---------------------------------------------------------|
|   |            | Attached Files              | > Edit                                               |                                                         |
|   |            | Please note that attendance | > Adaptive Release                                   | ed lecture notes omit the diagrams used at the lecture. |
| Ţ | Л          | oOo 🛛                       | > Adaptive Release:<br>Advanced                      |                                                         |
|   | 0          | Attached Files 🗋 Common E   | <ul> <li>Set Review Status<br/>(Disabled)</li> </ul> | 0                                                       |
|   |            |                             | > Metadata                                           |                                                         |
|   |            |                             | <ul> <li>Tracking<br/>(Enabled/Disabled)</li> </ul>  |                                                         |
|   |            |                             | > User Progress                                      |                                                         |
|   |            |                             | > Сору                                               |                                                         |
|   |            |                             | > Delete                                             |                                                         |

## Set adaptive release for an item or folder

9. You can set items and folders so that they are only visible according to rules that you set, including groups of students, grades achieved and dates (see the How to Guide Adaptive Release tool).

## Create a folder

- 10. Select a content area (e.g. Learning Resources) where you want to create the folder. Ensure **Edit mode** is **ON**.
- 11. Hover over the Build button and click Create Folder in the menu that appears

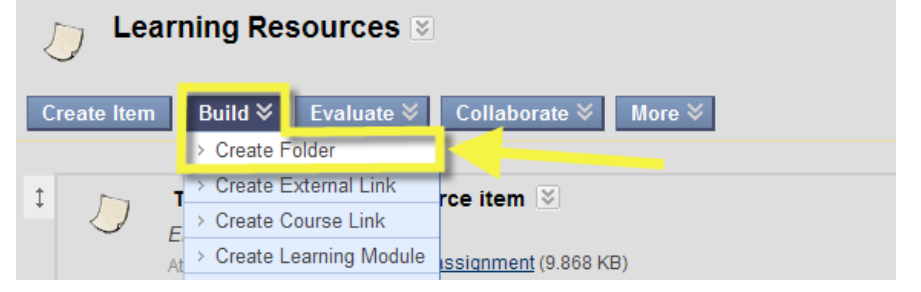

12. You must enter a **Name** for the folder. You can also add some descriptive text in the text box. The option settings are the same as those described in step 5 above. Use the Calendar widget to set any dates. Click **submit** to finish.

| 1. Folder Informa | tion                        |
|-------------------|-----------------------------|
| * Name            | Week 1                      |
| Colour of Name    | Red                         |
| Text              |                             |
| ▲ Normal 💌 3 💌    | Arial 💽   B I U abe   ×2 ×2 |
| 🔺 abç 🐰 🗅 🛅 🧭     | n na 🚯 🗔 🍠 🗛 🖉   🗸 🕀 🔿 🗔 🧭  |
| * 🖹 📑 🚰 🔯 🔊       | 🖻                           |
| The required reso | burces used in Week 1.      |

## Student view

13. Switch the **Edit Mode** to **OFF** to see the student view of the module. (All editing functions and buttons will disappear.)

| Scholar                  |                                                                                                    |                 |  |  |  |
|--------------------------|----------------------------------------------------------------------------------------------------|-----------------|--|--|--|
| Learning Resources       | (Januara and a state of the state of the sta | Edit Mode: ON 🕅 |  |  |  |
| └── Learning Resources 🗵 | Set Edit Mode<br>OFF                                                                                                    |                 |  |  |  |
| Create Item Build        |                                                                                                    | DE              |  |  |  |

# Ideas for adding learning resources

#### Uploading websites

- 14. Packaged websites can be uploaded as a single item. Zip the whole website as a single .zip file and upload it by creating a single item (see steps 1-5).
- 15. In section 2, in **Special Action**, choose **Unpackage this file** and complete the rest of the options as usual and **Submit:**

| 2. | Attach or Link                     | Content                                                                                     |
|----|------------------------------------|---------------------------------------------------------------------------------------------|
|    | Files can be attached he           | re. Click Browse to select the file to attach and specify a name for the link to this file. |
|    | Attach Local File                  | C:\Documents and Settings\tva\Desi Browse                                                   |
|    | Link to Content<br>Collection Item | Browse ZIP                                                                                  |
|    | Name of Link to File               | Module website                                                                              |
|    | Special Action                     | Unpackage this file                                                                         |

16. You are then asked to specify the 'entry point' for the website, that is, the first page that should display when it is clicked by the student, which is usually an *index.htm* or *index.html* file (but it may be different). If you want the website to open in a new window Launch in new window to yes.

| 1.    | Embedded M                                                                                                    | ledia Information                                                                                                 |  |  |  |
|-------|----------------------------------------------------------------------------------------------------|----------------------------------------------------------------------------------------------------|--|--|--|
|       | Select options for embedded content.<br>If the filenames listed are not readable, the unpackage operation can be rerun <u>here</u> |                                                                                                    |  |  |  |
|       | Select Encoding                                                                                                    | Default                                                                                                    |  |  |  |
| Entry | Point                                                                                                    | upgrades/ie6.css<br>upgrades/ie7.css<br>upgrades/index.htm<br>upgrades/index.old<br>upgrades/jquery.jcarousel.css |  |  |  |
| Laund | ch in new window                                                                                                    | C Yes @ No                                                                                                    |  |  |  |

17. Click **Submit** and the website is now available as a link.

| Ĵ | Zipped website 🗵                                      |  |
|---|-------------------------------------------------------|--|
|   | Attached Files 🗎 <u>Module website</u> (Package File) |  |

## Things to consider when uploading files/folders

#### Copyright

18. Please ensure that copyright regulations are observed when uploading content to VITAL e.g. for content, images and multimedia. If you are unsure, please ask your subject librarian for further information about copyright. Also see the

current guidelines published by the University of Liverpool library on the web pages below:

http://www.liv.ac.uk/library/info/copyright.html

Relevant sections include 'Digitising print material' and 'Permission to digitise under the terms of the CLA Licence'.

## Accessibility

19. Please ensure that any learning resources you add to your modules are accessible to the widest range of students. For instance, use a San-Serif font on documents (e.g. Arial and Verdana), and provide a caption or transcript to accompany images, audio and video files. See the TechDis web site below for more guidance and ideas:

http://www.excellencegateway.org.uk/page.aspx?o=jisctechdis